## Archivum ARC Withdrawal Limit Exception / Total Withdrawal Petition Instructions

**IMPORTANT DEADLINE!** Withdrawal petitions **must be submitted within 6 calendar months of the end of the semester during which the petitionable event occurred.** The end of semester date is determined from the official USF academic calendar published by the Office of the Registrar.

**Before You Get Started**: You are required to provide documentation to support of your request; choose the documentation that is relevant to your personal situation. Examples of evidence include:

- ARC instructor documentation form (exclude if submitting medical documentation),
- **ARC medical documentation** (from a health professional to certify physical/mental injury or illness related to withdrawal),
- transportation difficulties or homelessness,
- experiencing family/personal crisis or loss.

\*\*If you indicate your petition contains sensitive personal information, it will be processed using a confidential method to respect privacy.\*\*

Step 1 – Log in to MyUSF, access Archivum and enter the Student Portal. Under "My Student Portal Actions", select "Submit ARC Petition".

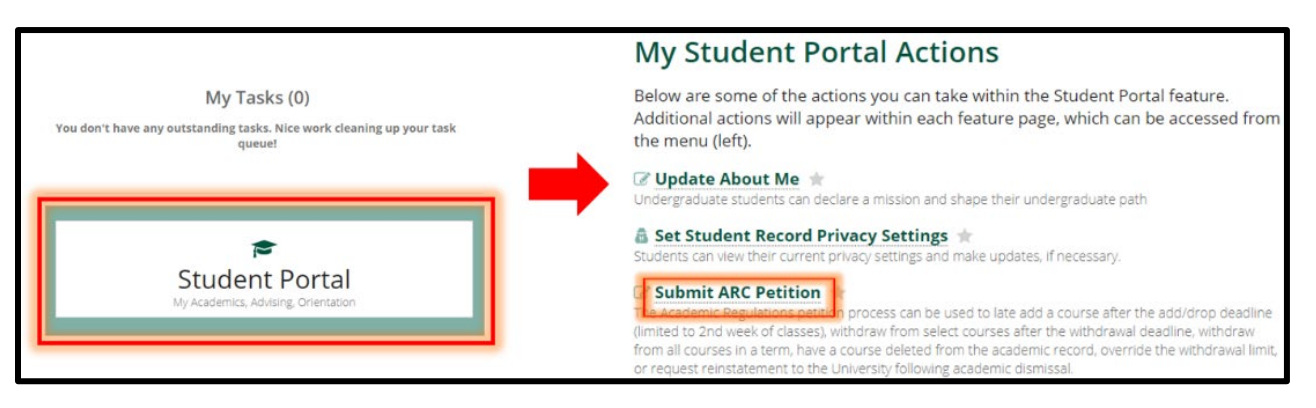

Step 2 – **Choose Withdrawal Limit Exception** as the petition type and pick the term you want your withdrawals in. Select "Fill Out My ARC Petition" to proceed. \*Important\* - once you pass this step, you cannot go back and change the term!

| Select ARC Petition Form                                                     |                                                                                                    |                                                                                                    |                                                                                                    |
|------------------------------------------------------------------------------|----------------------------------------------------------------------------------------------------|----------------------------------------------------------------------------------------------------|----------------------------------------------------------------------------------------------------|
| Please select an ARC Petition Form to proceed.                               |                                                                                                    |                                                                                                    |                                                                                                    |
| Late Add Request for an exception to add courses after the dropradd deadline | <b>EX Late Withdrawal</b> Request for an exception to withdraw from courses after the withdrawal deadline | Withdrawal Limit         Exception         Request for an exception to withdraw from courses in excess of the withdrawal limit, prior to the withdrawal deadline | <b>EXAMPLE :</b><br>Reinstatement<br>Request to be reinstated back into the University of South Ronda |

Step 3 – Add your phone number in Student Information section (it's required – and don't forget the country code!). You can enter a preferred name if you like.

Step 4 – Your registered courses for the selected term will display. **Click and select the course(s) you wish to withdraw from**; you can select multiple courses. If a course doesn't appear in your registration list: 1) use OASIS to confirm you have the correct course(s) and team and, 2) confirm that you have not already withdrawn from it. Confirm the courses you want to withdraw from are displayed correctly under the "Selected Courses to Withdraw" box.

| Registered Courses for Spring 2021                                                                                                   |                           |                |                                                  |                                                    |                      |                            |              |  |
|----------------------------------------------------------------------------------------------------|---------------------------|----------------|--------------------------------------------------|----------------------------------------------------|----------------------|----------------------------|--------------|--|
| To withdraw from (a) course(s), select (a) course from the list. You must select at least one course to proceed with the withdrawal, |                           |                |                                                  |                                                    |                      |                            |              |  |
| CRN                                                                                                    | Subject and Course Number | Section Number | Course Title                                     | Campus                                             | Instructor of Record | Method of Delivery         | Credit Hours |  |
| 17682                                                                                                    | BSC 2086                  | 005            | Anatomy Phys II for Hith Prof Off-campus - Tampa |                                                    | Kelli Carter         | All Online 100 Percent     | 3            |  |
| 18254                                                                                                    | BSC 2086L 004             |                | Anatomy Physi Lab II Hith Prof                   | Off-campus - Tampa                                 | Colbi Gemmell        | All Online 100 Percent     | 1            |  |
| 21488                                                                                                    | SPW 4930                  | 001            | Adv Spanish Grammar & Comp II                    | anish Grammar & Comp II Off-campus - Tampa Maritza |                      | All Online 100 Percent     | 3            |  |
| 22216                                                                                                    | SPW 4930                  | 004            | Spanish for Health Prof                          | Tampa                                              | Alejandro De La Pava | Hybrid Blend 50-79 Percent | 3            |  |
| 24925                                                                                                    | SPW 4311                  | 001            | Creative Genius of Golden Age                    | Tampa                                              | David Arbesu         | Hybrid Blend 50-79 Percent | 3            |  |
|                                                                                                    |                           |                |                                                  |                                                    |                      |                            | S items      |  |
| Selected Cours                                                                                                    | e(s) for Withdrawal:      |                |                                                  |                                                    |                      |                            | *            |  |
| CRN                                                                                                    | Subject and Course Number | Section Number | Course Title                                     | Campus                                             | Instructor of Record | Method of Delivery         | Credit Hours |  |
| 17682                                                                                                    | BSC 2086                  | 005            | Anatomy Phys II for Hith Prof                    | Off-campus - Tampa                                 | Kelli Carter         | All Online 100 Percent     | 3            |  |
| 18254                                                                                                    | B5C 2086L                 | 004            | Anatomy Physi Lab II Hith Prof                   | Off-campus - Tampa                                 | Colbi Gemmell        | All Online 100 Percent     | 1            |  |

Step 5 – **Answer all the narrative questions**. You will be unable to submit a petition until all questions are answered. Your responses are used by the committee to decide whether to approve or deny your petition.

- What obstacle is impacting your ability to complete the class or classes you are petitioning?
- What did you and the faculty member(s) discuss as a plan of action to balance this obstacle with your ability to continue successfully in the class?
- What other attempts have you made to keep up in the class(es)?
- Knowing the committee will not approve a second similar request from you, how do you plan to overcome this obstacle so it will not prevent you from success in the future?

Step 6 – **Upload supporting documentation**; if you wish to have a medical withdrawal you must submit the ARC Medical Documentation form. You will be unable to submit a petition without documentation. Incomplete documentation will cause your petition to be send back or denied.

Step 7 – **Answer the three confidentiality screening questions truthfully**. This step is to ensure that petitions containing sensitive medical and/or personal details are handled with maximum levels of confidentiality, support and care.

| Students of | Students of Concern Assistance Team Questionnaire                                                     |            |  |  |  |  |
|-------------|----------------------------------------------------------------------------------------------------|------------|--|--|--|--|
| ls your wit | Is your withdrawal pertaining to mental health, assault, homelessness, or other sensitive situations? |            |  |  |  |  |
| Yes         | No                                                                                                    |            |  |  |  |  |
| Does your   | Does your withdrawal pertain to family/personal crisis, or an experienced loss?                       |            |  |  |  |  |
| Yes         | No                                                                                                    | 0          |  |  |  |  |
| Does your   | Does your withdrawal petition involve being the victim of or accused of a crime?                      |            |  |  |  |  |
| Yes         | No                                                                                                    | $\bigcirc$ |  |  |  |  |

Step 8 – **Select "Ready To Submit",** then read and confirm all the petition acknowledgement statements. Select Submit again to complete the process. You're finished!

Your petition decision will be communicated to your USF email after a decision has been made (and if approved, processed). You can check on the status of your petition decision anytime in Archivum in your Student Record.

| Home / Student Portal / Student Record   |               |                       |                      |                            |                 |           |  |  |  |
|------------------------------------------|---------------|-----------------------|----------------------|----------------------------|-----------------|-----------|--|--|--|
| *                                        |               |                       |                      | _                          |                 | *         |  |  |  |
| 5<br>My Actions & Tasks                  |               | Student Summary       |                      | 📰 Personal Profile         | Submitted Forms |           |  |  |  |
| 1. 1. 1. 1. 1. 1. 1. 1. 1. 1. 1. 1. 1. 1 | ARC Petitions |                       |                      |                            |                 |           |  |  |  |
| Student Record                           |               | Date of Submission    | Status               | ARC Petition Type          | Petition Term   |           |  |  |  |
| Ŧ                                        |               | 2/3/2022 2:53 PM EST  | Submitted            | Withdrawal Limit Exception | Fall 2021       | VIEW INFO |  |  |  |
| myBullsPath                              |               | 1/24/2022 9:45 AM EST | Admissions Review    | Reinstatement              | Fall 2022       | VIEW INFO |  |  |  |
| #                                        |               | 1/24/2022 9:30 AM EST | Financial Ald Review | Withdrawal Limit Exception | Fall 2021       | VIEW INFO |  |  |  |
| Appointment                              |               | 1/24/2022 9:28 AM EST | Financial Aid Review | Late Withdrawal            | Fall 2021       | VIEW INFO |  |  |  |
| scheduling                               |               | 1/24/2022 9:27 AM EST | Registrar Review     | Late Add                   | Fall 2021       | VIEW INFO |  |  |  |